## Implement an Aggregation Footer in a Grid

## Procedure

- 1. Create a grid using fast track, or convert the aggregated column to a template column.
- 2. From the smart panel, select **Edit Template**.
- 3. Select the footer template for your column.
- 4. Add a
  - control.
- 5. In the markup, replace the with the following code.

```
Average: <%= { act.Query("QueryName").AsQueryable().Select(Field("FieldName")).</pre>
Average().ToString() } %>
```

The field must be of type numeric.